# **MODUL PENTADBIRAN SISTEM**

# SANDANGAN MASUK (BERTUKAR MASUK DARI SEKOLAH LAIN)

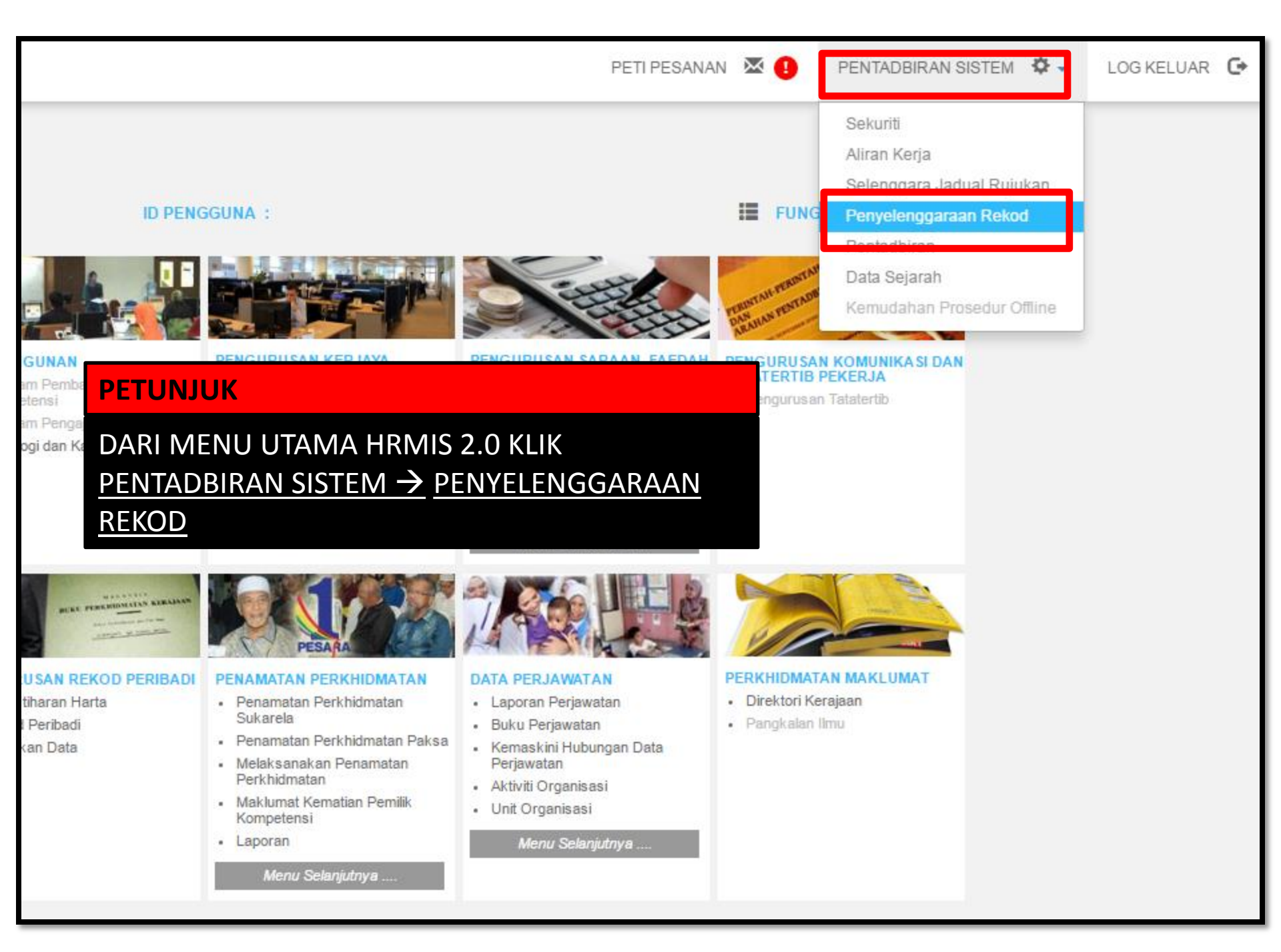

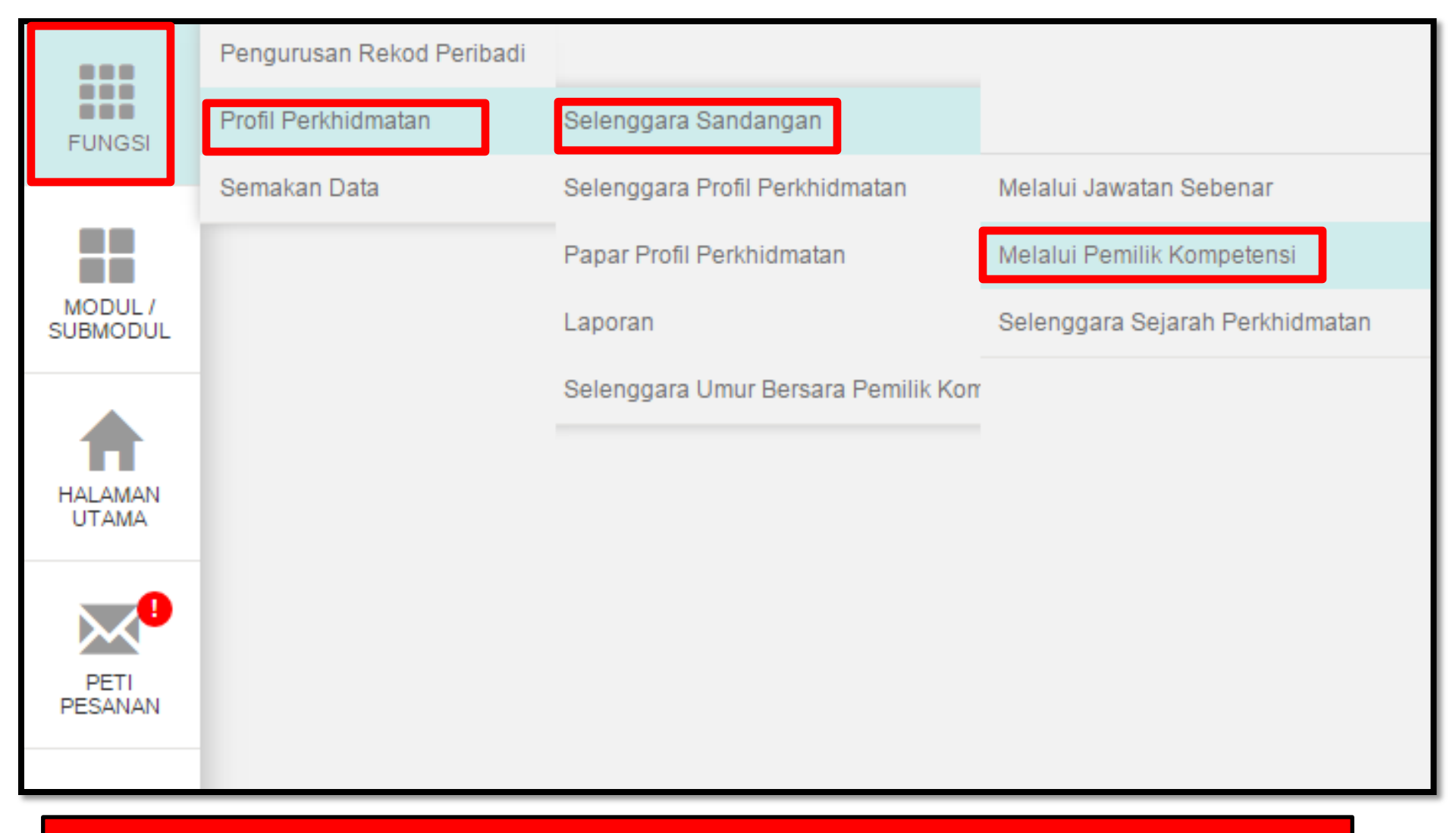

FUNGSI  $\rightarrow$  PROFIL PERKHIDMATAN  $\rightarrow$  SELENGGARA SANDANGAN  $\rightarrow$  MELALUI PEMILIK KOMPETENSI  $\rightarrow$ 

|                                              | SELENGGARA SANDANGAN MELALUI PEMILIK KOMPETEN SI                                                                                                    |  |  |  |  |  |  |
|----------------------------------------------|----------------------------------------------------------------------------------------------------|--|--|--|--|--|--|
| FUNGSI                                       | Masukkan Nombor Kad Pengenalan atau ID Pemilik Kompetensi kemudian tekan butang 'TAB' atau 'ENTER'                                                  |  |  |  |  |  |  |
|                                              | No KP/Polis/Tentera :                                                                                                    |  |  |  |  |  |  |
| MODULI                                       | ID Pemilik Kompetensi : Kompetensi Klii CARI untuk cari ID Pemilik                                                                                  |  |  |  |  |  |  |
| SUBMODUL                                     | Nama Pemilik<br>Kompetensi                                                                                                    |  |  |  |  |  |  |
|                                              | Paparan Sandangan Terkini Pemilik Kompetensi<br>Wujudkan Rekod Sandangan Pemilik Kompetensi<br>Kemaskini Tarikh Sandangan Lampau Pemilik Kompetensi |  |  |  |  |  |  |
|                                              |                                                                                                    |  |  |  |  |  |  |
| PETUNJUK                                     |                                                                                                    |  |  |  |  |  |  |
| $\rightarrow$ KLIK BUTANG CARI $\rightarrow$ |                                                                                                    |  |  |  |  |  |  |

| CARIAN JAWATAN SEBE                                                                                                    | NAR                      |                  |                                         |  |  |  |  |  |  |  |
|----------------------------------------------------------------------------------------------------|--------------------------|------------------|-----------------------------------------|--|--|--|--|--|--|--|
| Carian Hierarki :                                                                                                    | 🔍 Unit Organisasi        | Carian Senarai : | Pemilik Kompetensi                      |  |  |  |  |  |  |  |
| CARI PEMILIK KOMPETER                                                                                                    | CARI PEMILIK KOMPETEN SI |                  |                                         |  |  |  |  |  |  |  |
| ID Pemilik Kompetensi                                                                                                    | :                        |                  | Kod Skim Perkhidmatan :                 |  |  |  |  |  |  |  |
| No. Kad Pengenalan                                                                                                    | :                        |                  | Nama Skim Perkhidmatan :                |  |  |  |  |  |  |  |
| No. Passport                                                                                                    | :                        |                  | Unit Organisasi Jawatan Se<br>(khusus)  |  |  |  |  |  |  |  |
| Nama Pemilik Kompetens                                                                                                    | i :                      |                  | Nama Unit Organisasi Jawa<br>(khusus) : |  |  |  |  |  |  |  |
| Pemilik Kompetensi Yang Mempunyai Sandangan                                                                                                    |                          |                  |                                         |  |  |  |  |  |  |  |
| Pemilik Kompetensi Tanpa Sandangan                                                                                                    |                          |                  |                                         |  |  |  |  |  |  |  |
| TERUSKAN SET SEMULA KELUAR                                                                                                    |                          |                  |                                         |  |  |  |  |  |  |  |
| PETUNJUK                                                                                                    |                          |                  |                                         |  |  |  |  |  |  |  |
| <ul> <li>→ PILIH CARIAN HIERARKI (PEMILIK KOMPETENSI)</li> <li>→ MASUKKAN NO KAD PENGENALAN</li> <li>→ PILIH PEMILIK KOMPETENSI TANPA SANDANGAN (SANDANGAN MASUK HANYA<br/>BOLEH DIBUAT JIKA SEKOLAH LAMA TELAH PUTUS SANDANG)</li> </ul> |                          |                  |                                         |  |  |  |  |  |  |  |

 $\rightarrow$  TERUSKAN

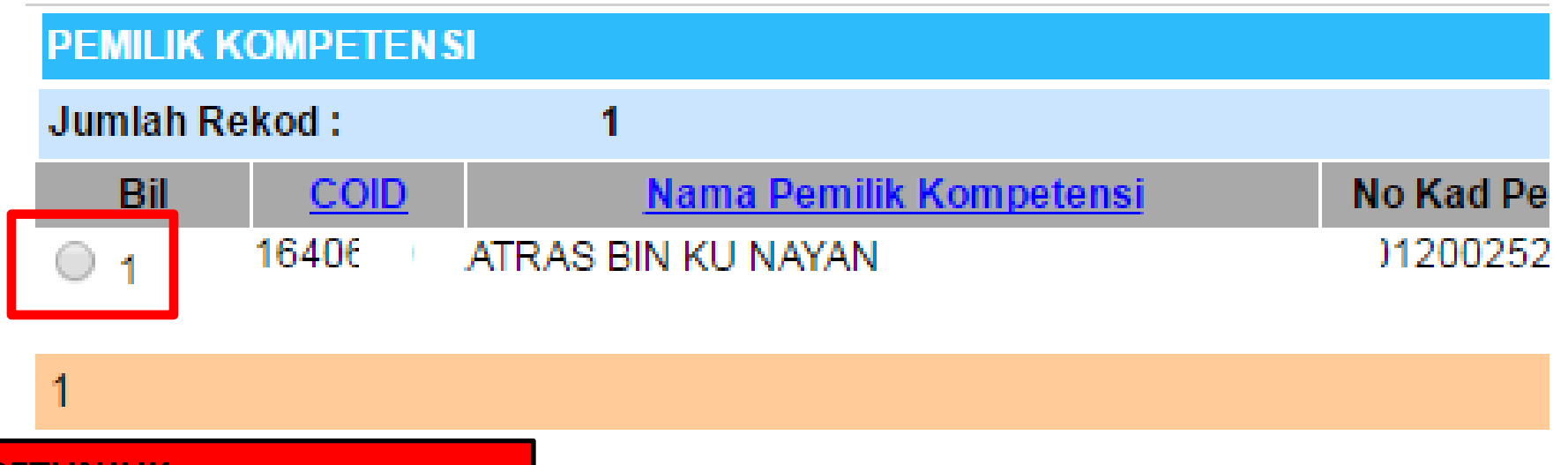

 $\rightarrow$  KLIK RADIO BUTTON  $\rightarrow$ 

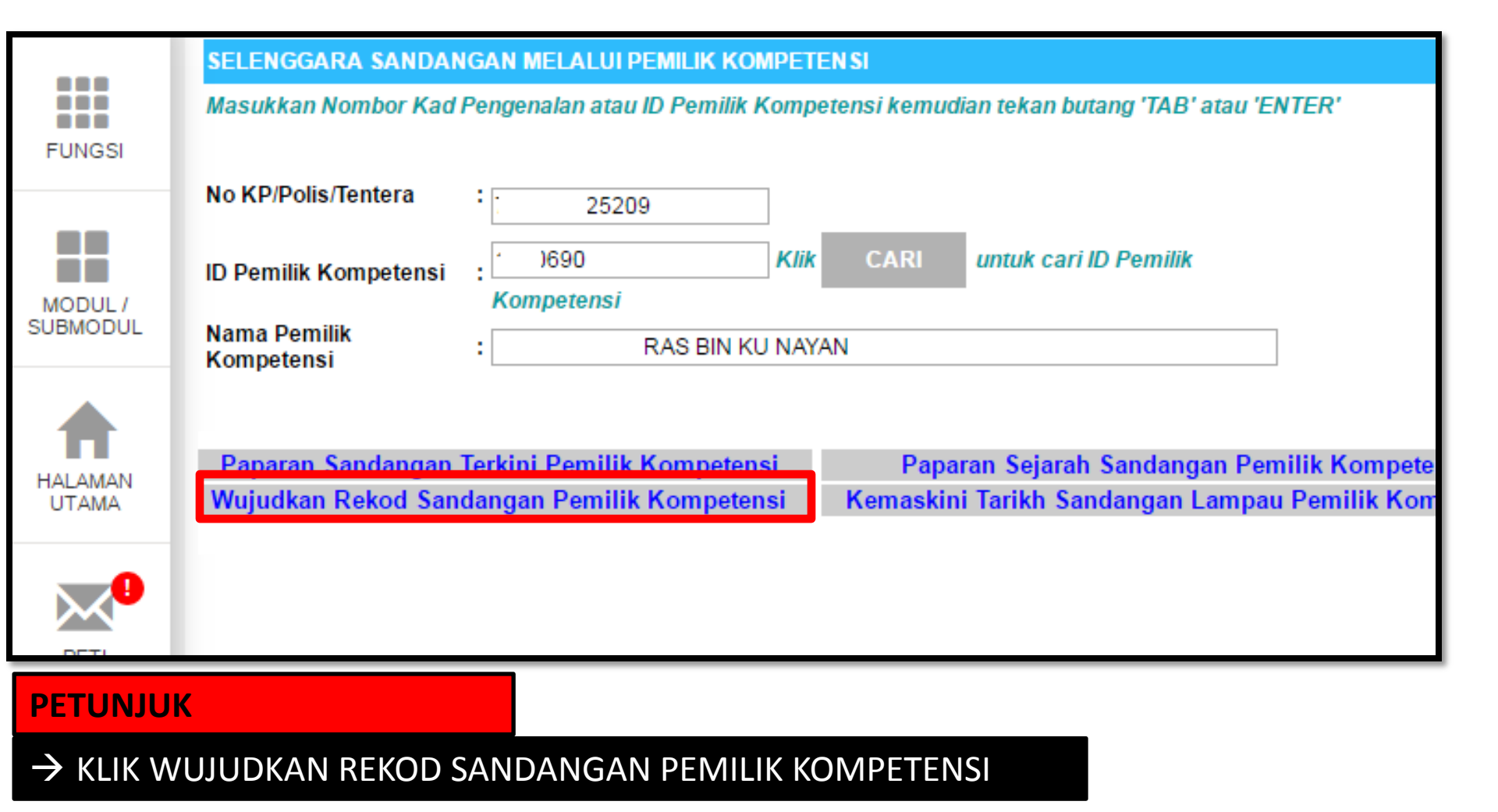

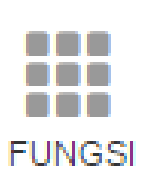

#### WUJUDKAN SANDANGAN BARU UNTUK PEMILIK KOMPETENSI

\* Mandatori

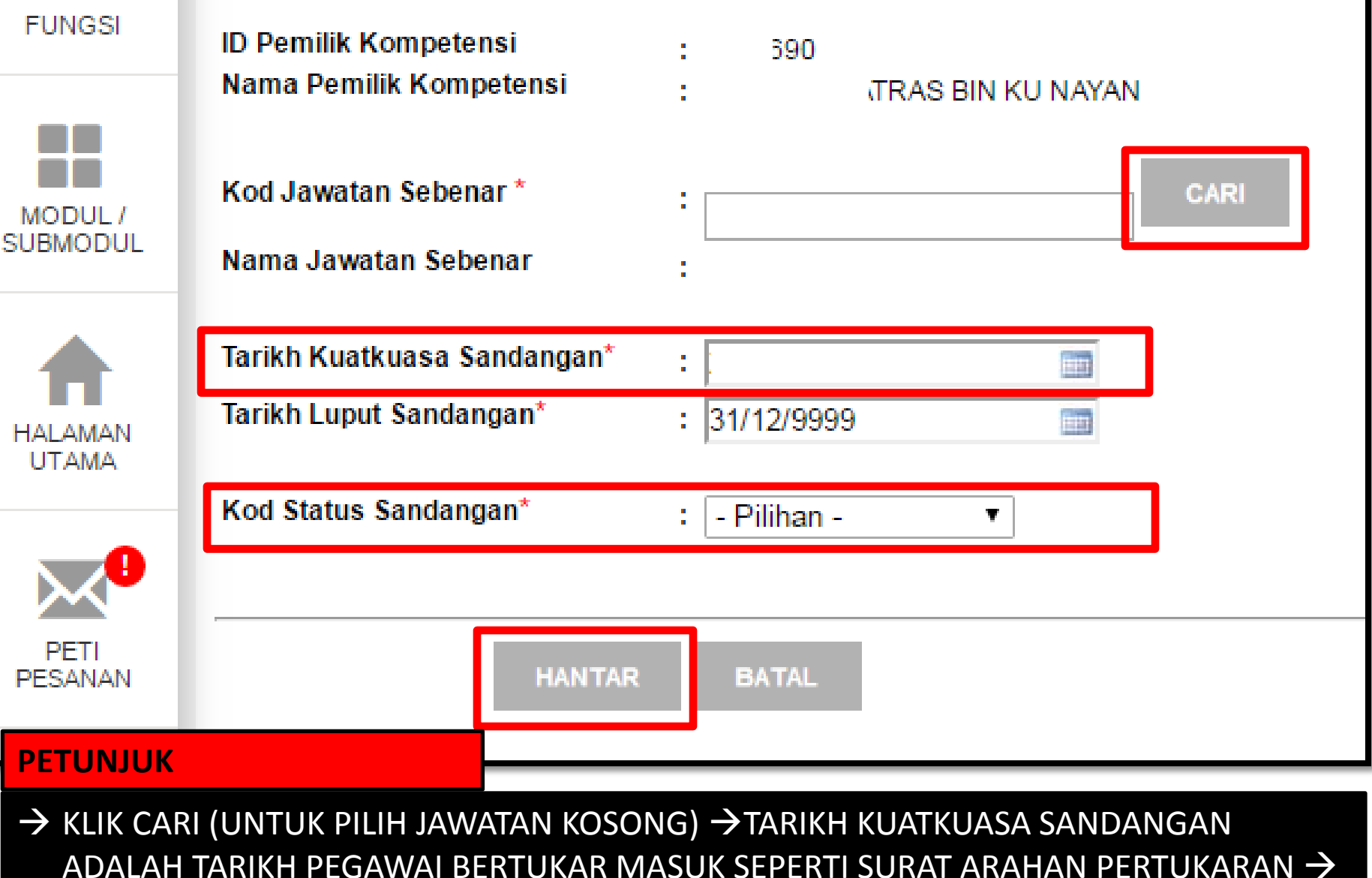

KOD STATUS SANDANGAN ADALAH SANDANGAN TETAP

## Kod Status Sandangan\*

TERDAPAT 25 KOD STATUS SANDANGAN SILA PILIH 01 (SANDANGAN TETAP) - Pilihan -

- Pilihan -

01[Sandangan Tetap] 02[Sandangan Tukar Sementara] 03[Memangku] 04[Memangku Bukan Dengan Tujuan Naik Pangkat] 06[Sandangan Khas Untuk Penyandang] 07[Memangku KUP BTNP(sandang gred lebih tinggi)] 08[Memangku KUP(sandang gred lebih tinggi)] 09[Sandangan Sementara Kerana Pinjaman] 10[Sandangan Kontrak] 11[Sandangan Guru Sandaran Terlatih] 12[Sandangan Guru Sandaran Tidak Terlatih] 20[Sandangan Tetap dan Tidak Berpencen] 21[Sandangan Sementara] 22[Sandangan Jawatan Berasaskan Caruman] 23[Sandangan Peminjaman] 24[Sandangan Dikosongkan Kerana PCF] 25[Sandangan Diisi Kerana PCF]

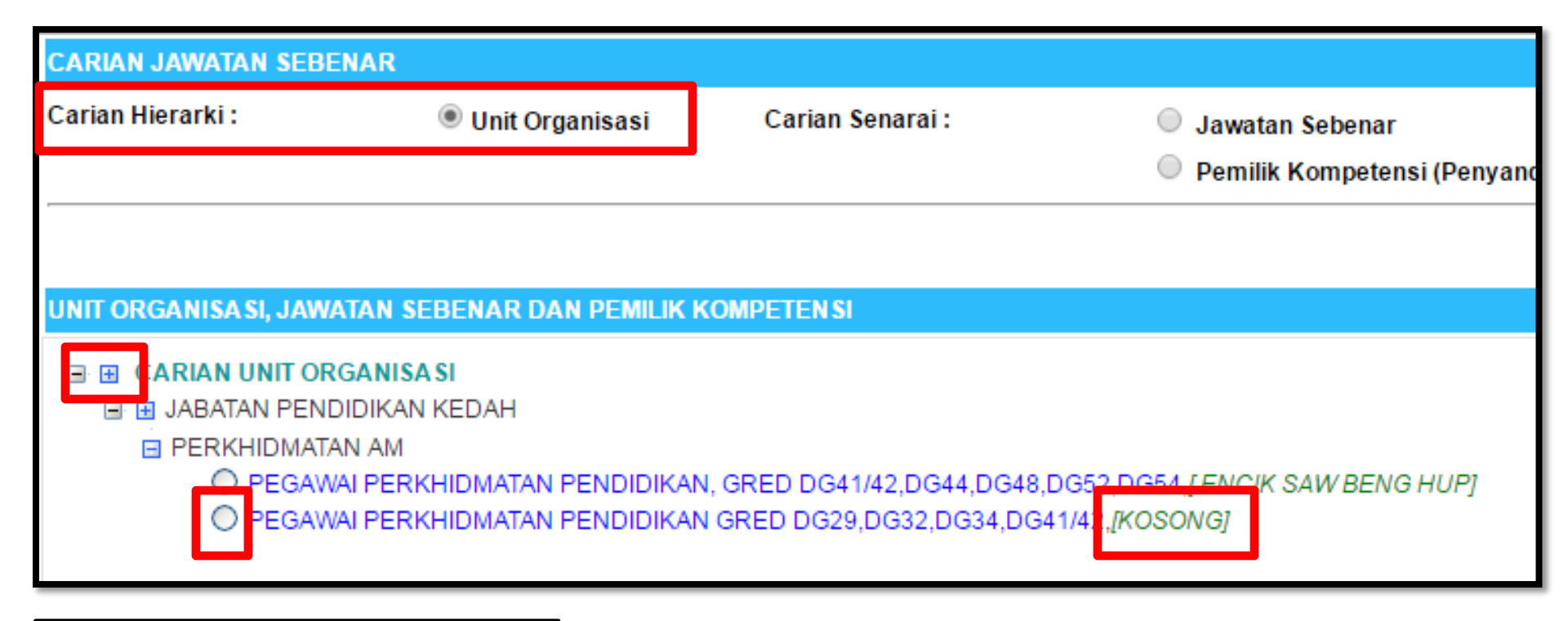

→ SETELAH KLIK BUTANG CARI PILIH CARIAN HIERARKI → UNIT ORGANISASI → KLIK BUTANG + UNTUK PAPARAN DATA – PILIH JAWATAN YANG MASIH KOSONG UNTUK DIBUAT SANDANGAN MASUK

| WUJUDKAN SANDANGAN BARU UNTUK PEMILI                   | K KOMPETEN SI                                                 |
|--------------------------------------------------------|---------------------------------------------------------------|
| * Mandatori                                            |                                                               |
| ID Pemilik Kompetensi<br>Nama Pemilik Kompetensi       | : 0690<br>: ATRAS BIN KU NAYAN                                |
| Kod Jawatan Sebenar *                                  | CARI                                                          |
| Nama Jawatan Sebenar                                   | : Pegawai Perkhidmatan Pendidikan Gred DG29,DG32,DG34,DG41/42 |
| Tarikh Kuatkuasa Sandangan*<br>Tarikh Luput Sandangan* | : 22/11/2016 IIII<br>: 31/12/9999 IIII                        |
| Kod Status Sandangan*                                  | : 01[Sandangan Tetap] ▼                                       |
| HANTAR BATAL PETUNJUK                                  |                                                               |
| $\rightarrow$ KLIK BUTANG HANTAR $\rightarrow$         |                                                               |

| agc.eghrmis.gov.my says:                  |    |        | × |
|-------------------------------------------|----|--------|---|
| Adakah anda pasti untuk hantar rekod ini? | ок | Cancel | 1 |
|                                           |    |        | _ |

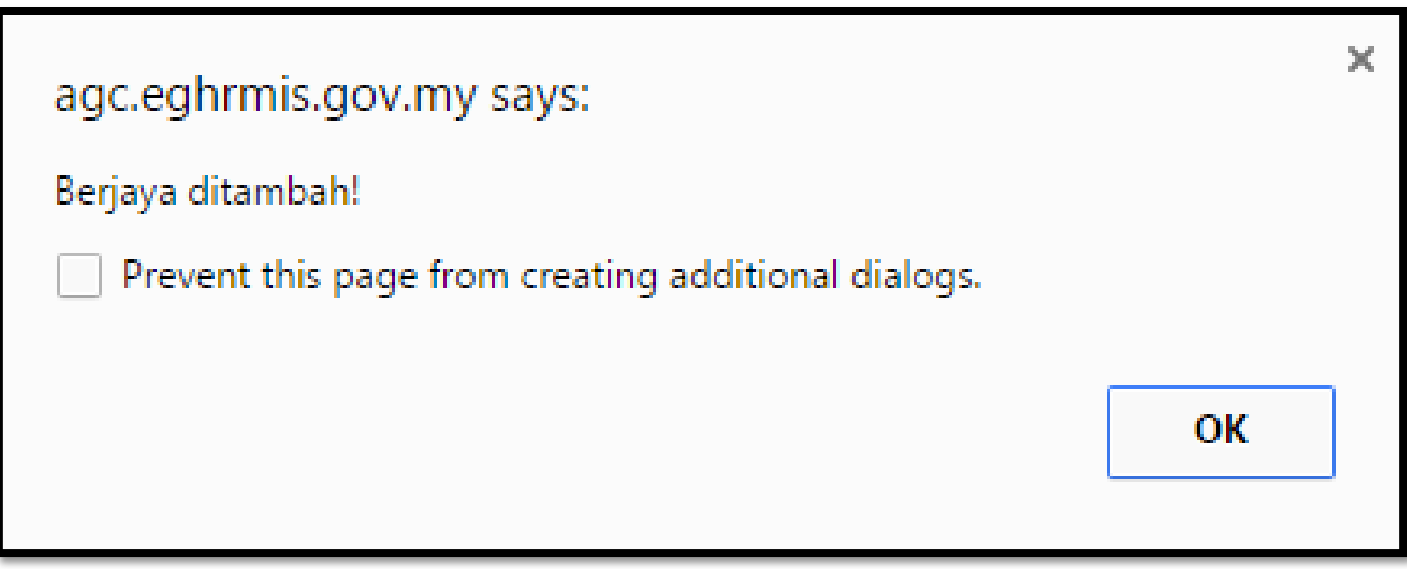

| KEMAS                     | KINI TARIKH SA                  | ANDANGA          | N LAMPAU P   | PEMILIK      | KOMPETEN SI                                       |                                      |            |                 |                        |
|---------------------------|---------------------------------|------------------|--------------|--------------|---------------------------------------------------|--------------------------------------|------------|-----------------|------------------------|
| ID Pen<br>Nama            | nilik Kompeten<br>Pemilik Kompe | si :<br>etensi : | 0690<br>4    | TRAS BI      | IN KU NAYAN                                       |                                      |            |                 |                        |
| Jumlah                    | Rekod :                         | 1                |              |              |                                                   | _                                    |            |                 |                        |
| Bil                       | ID Sandangan                    | Kod Jaw          | atan Sebena  | <u>ur</u>    | Nama Jawata                                       | n Sebenar                            | Tarikh Kua | tkuasa Sandanga | Tarikh Lupus Sandangan |
| 🗐 1 <sup>.<u>14</u></sup> | 25201 (                         | 001-001-13       | 5-006-013-00 | <u>67903</u> | Pegawai Perkhid<br>DG29,DG32,DG3<br>JABATAN PENDI | matan Pen<br>34,DG41/42<br>DIKAN KEI | 22/11/2016 |                 | /12/9999               |
|                           | TA                              | МВАН             | HAPUS        |              | KEMA SKINI                                        | BATA                                 | L          |                 |                        |

- ightarrow tarikh kuatkuasa sandangan adalah tarikh bertukar masuk ightarrow
- → TARIKH LUPUS SANDANGAN ADALAH TARIKH BERTUKAR KELUAR / BERPENCEN / KEMATIAN JIKA TIDAK BERTUKAR KELUAR/BERPENCEN/KEMATIAN TARIKH ADALAH 31/12/9999

# **MODUL PENTADBIRAN SISTEM**

SANDANGAN KELUAR (BERTUKAR KE SEKOLAH LAIN)/PENCEN/KEMATIAN)

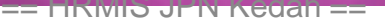

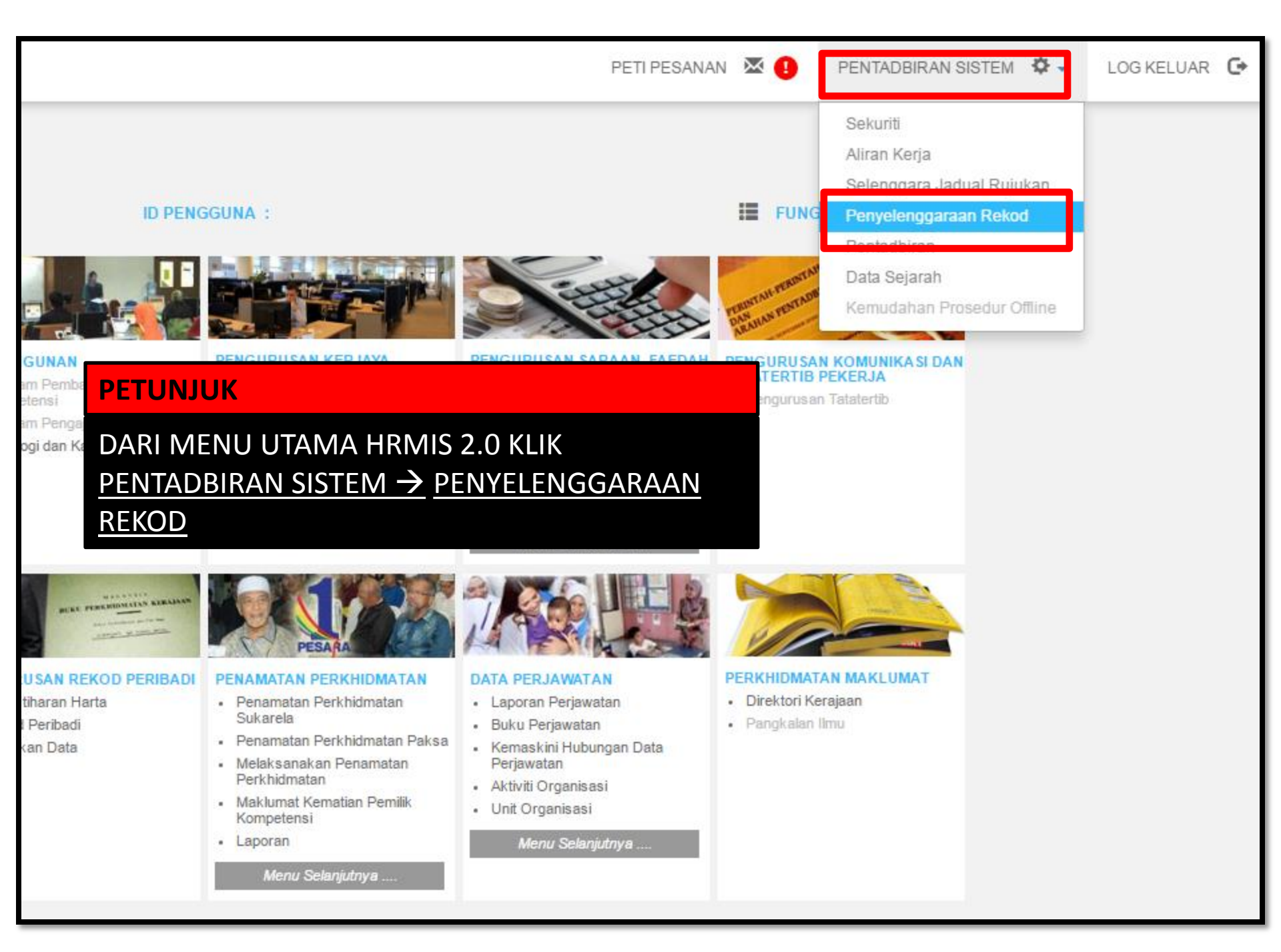

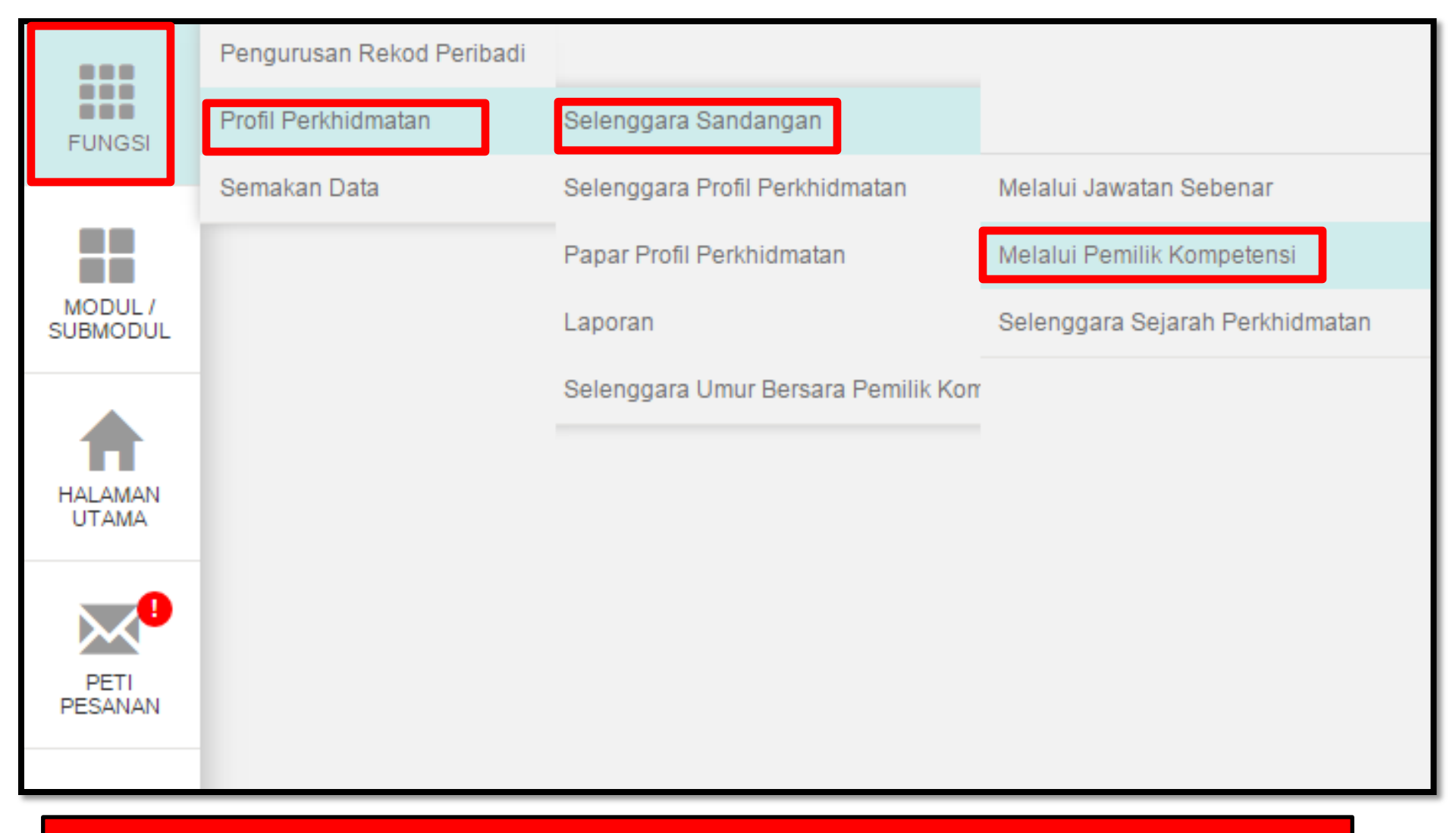

FUNGSI  $\rightarrow$  PROFIL PERKHIDMATAN  $\rightarrow$  SELENGGARA SANDANGAN  $\rightarrow$  MELALUI PEMILIK KOMPETENSI  $\rightarrow$ 

|                                              | SELENGGARA SANDANGAN MELALUI PEMILIK KOMPETEN SI                                                                                                    |  |  |  |  |  |  |
|----------------------------------------------|----------------------------------------------------------------------------------------------------|--|--|--|--|--|--|
| FUNGSI                                       | Masukkan Nombor Kad Pengenalan atau ID Pemilik Kompetensi kemudian tekan butang 'TAB' atau 'ENTER'                                                  |  |  |  |  |  |  |
|                                              | No KP/Polis/Tentera :                                                                                                    |  |  |  |  |  |  |
| MODULI                                       | ID Pemilik Kompetensi : Kompetensi Klii CARI untuk cari ID Pemilik                                                                                  |  |  |  |  |  |  |
| SUBMODUL                                     | Nama Pemilik<br>Kompetensi                                                                                                    |  |  |  |  |  |  |
|                                              | Paparan Sandangan Terkini Pemilik Kompetensi<br>Wujudkan Rekod Sandangan Pemilik Kompetensi<br>Kemaskini Tarikh Sandangan Lampau Pemilik Kompetensi |  |  |  |  |  |  |
|                                              |                                                                                                    |  |  |  |  |  |  |
| PETUNJUK                                     |                                                                                                    |  |  |  |  |  |  |
| $\rightarrow$ KLIK BUTANG CARI $\rightarrow$ |                                                                                                    |  |  |  |  |  |  |

| CARIAN JAWATAN SEBENAR                                                                                                    |                   |                  |                           |  |  |  |  |  |  |
|----------------------------------------------------------------------------------------------------|-------------------|------------------|---------------------------|--|--|--|--|--|--|
| Carian Hierarki :                                                                                                    | 🔍 Unit Organisasi | Carian Senarai : | Pemilik Kompetensi        |  |  |  |  |  |  |
| CARI PEMILIK KOMPETENSI                                                                                                    |                   |                  |                           |  |  |  |  |  |  |
| ID Pemilik Kompetensi                                                                                                    | :                 |                  | Kod Skim Perkhidmatan :   |  |  |  |  |  |  |
| No. Kad Pengenalan                                                                                                    | :                 |                  | Nama Skim Perkhidmatan :  |  |  |  |  |  |  |
| No. Passport : Unit Organia<br>(khusus) :                                                                                                    |                   |                  |                           |  |  |  |  |  |  |
| Nama Pemilik Kompetens                                                                                                    | i :               |                  | Nama Unit Organisasi Jawa |  |  |  |  |  |  |
| Pemilik Kompetensi Yang Mempunyai Sandangan                                                                                                    |                   |                  |                           |  |  |  |  |  |  |
| Pemilik Kompetensi Tanpa Sandangan                                                                                                    |                   |                  |                           |  |  |  |  |  |  |
| TERUSKAN SET SEMULA KELUAR                                                                                                    |                   |                  |                           |  |  |  |  |  |  |
| PETUNJUK                                                                                                    |                   |                  |                           |  |  |  |  |  |  |
| <ul> <li>→ PILIH CARIAN HIERARKI (PEMILIK KOMPETENSI)</li> <li>→ MASUKKAN NO KAD PENGENALAN</li> <li>→ PILIH PEMILIK KOMPETENSI YANG MEMPUNYAI SANDANGAN (PEMILIK KOMPETENSI TANPA SANDANGAN TELAH PUTUS SANDANG)</li> <li>→ TERUSKAN</li> </ul> |                   |                  |                           |  |  |  |  |  |  |

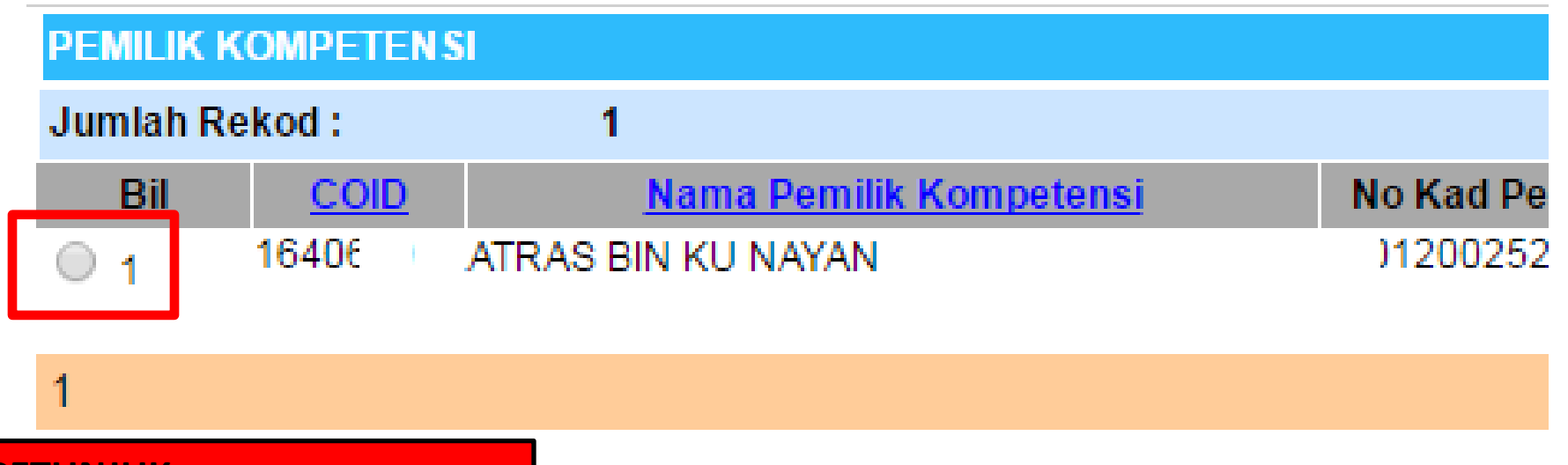

 $\rightarrow$  KLIK RADIO BUTTON  $\rightarrow$ 

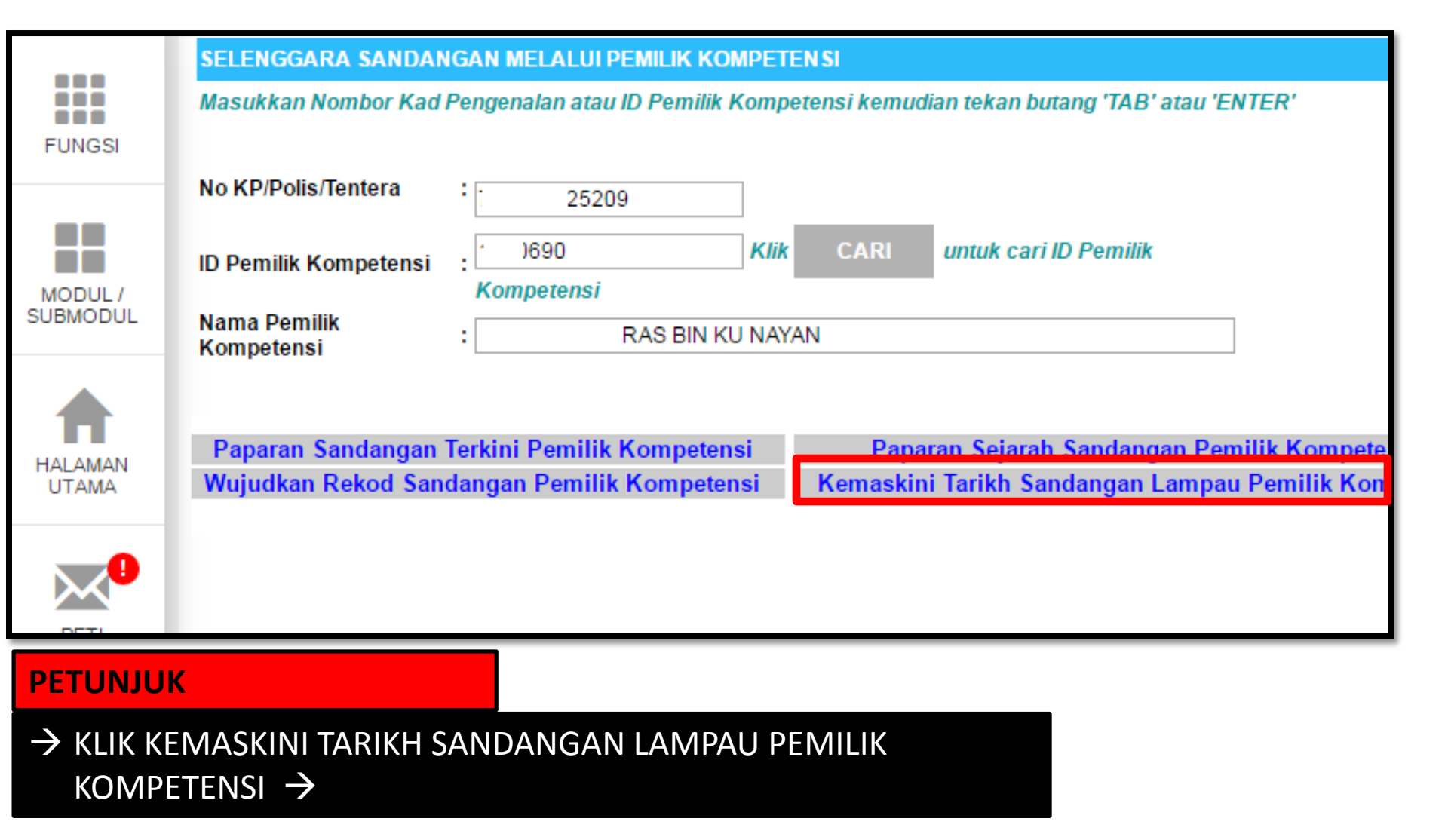

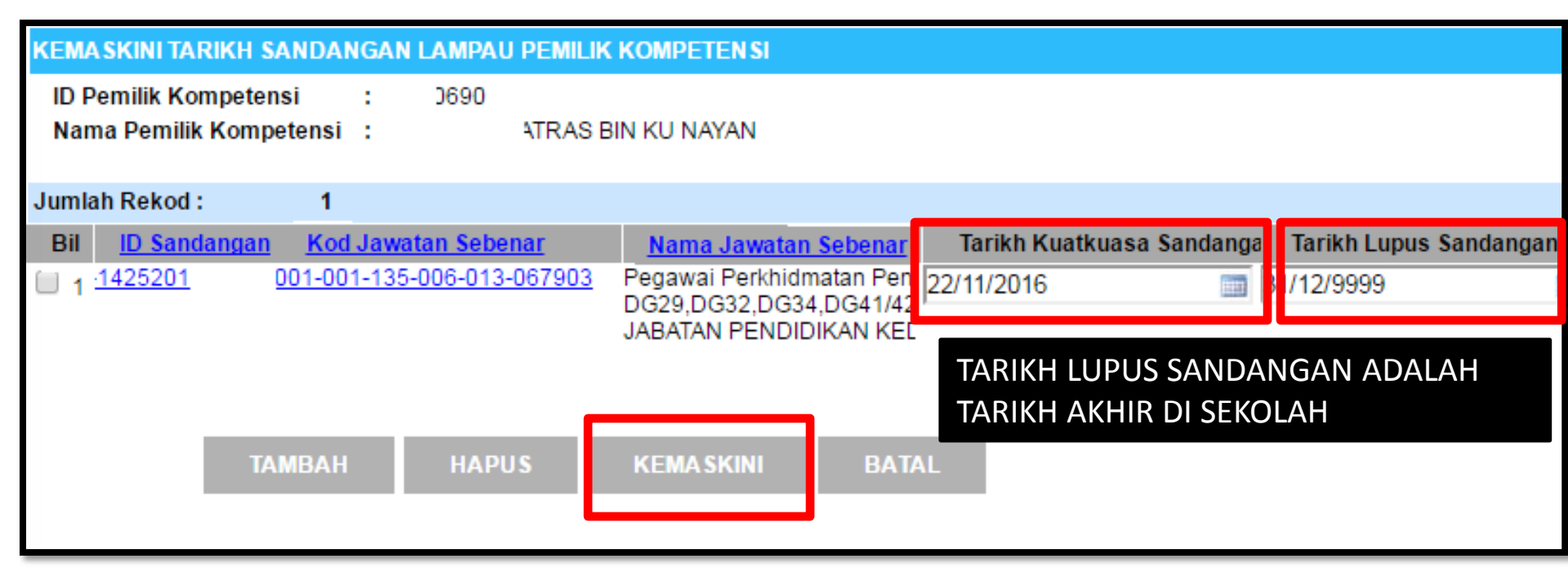

- ightarrow Tarikh kuatkuasa sandangan adalah tarikh bertukar masuk ightarrow
- → TARIKH LUPUS SANDANGAN ADALAH TARIKH BERTUKAR KELUAR / BERPENCEN / KEMATIAN JIKA TIDAK BERTUKAR KELUAR/BERPENCEN/KEMATIAN TARIKH ADALAH 31/12/9999
- $\rightarrow$  KLIK KEMASKINI JIKA TELAH MEMBUAT SEBARANG PINDAAN TARIKH